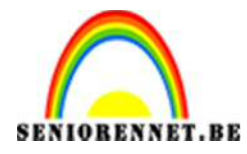

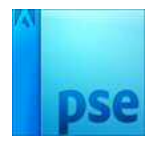

PSE- moments

## Moments

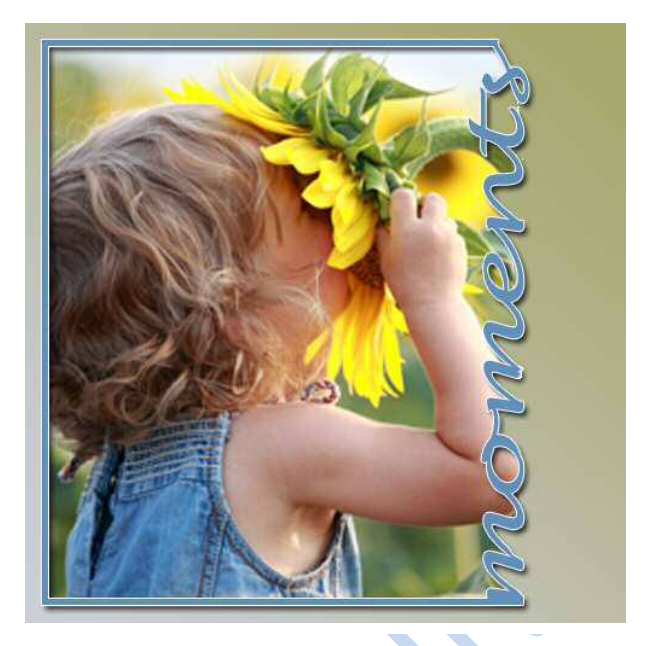

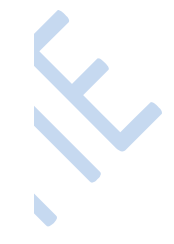

- 1. Open een nieuw document van 500 op 500px, 72 dpi en witte kleur
- Plaats een nieuwe laag en met rechthoekig selectiekader een rechthoek maken beetje van de kant af en ongeveer iets groter dan de helft. Vul deze met zwart of kleur naar eigen keuze.

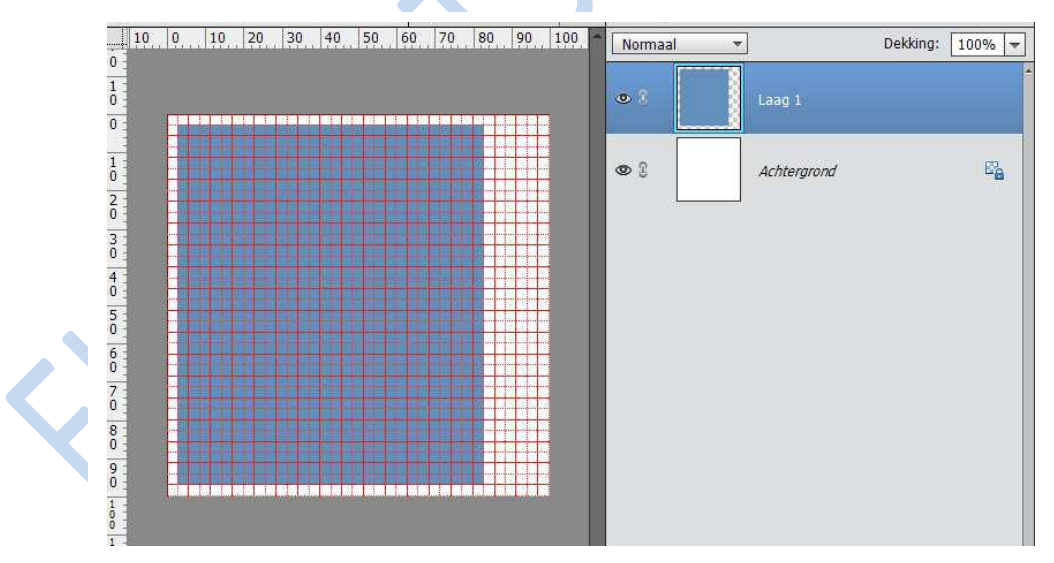

3. Op deze laag (rechthoekige kader) ctrl+ klik
Selecteren → bewerken → slinken → 5 pixels → ok → selectie delete
→ deselecteren.

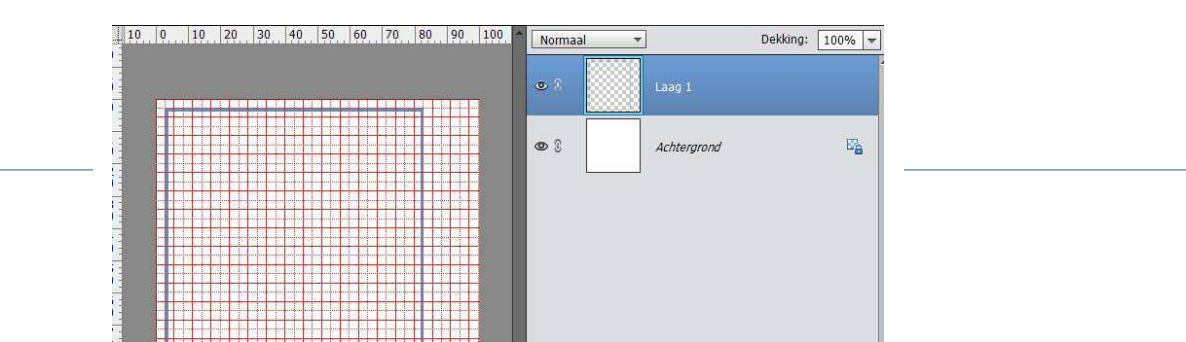

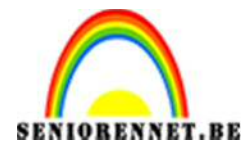

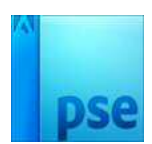

- 4. Kies een leuk lettertype Type het woord "moments" op grootte 45pt
- 5. Ga op de tekstlaag staan → Afbeelding → roteren → laag 90° linksom roteren.

Bewerken  $\rightarrow$  vrije transformatie en zodanig vergroten Zodat het woord mooi aansluit in de kader.

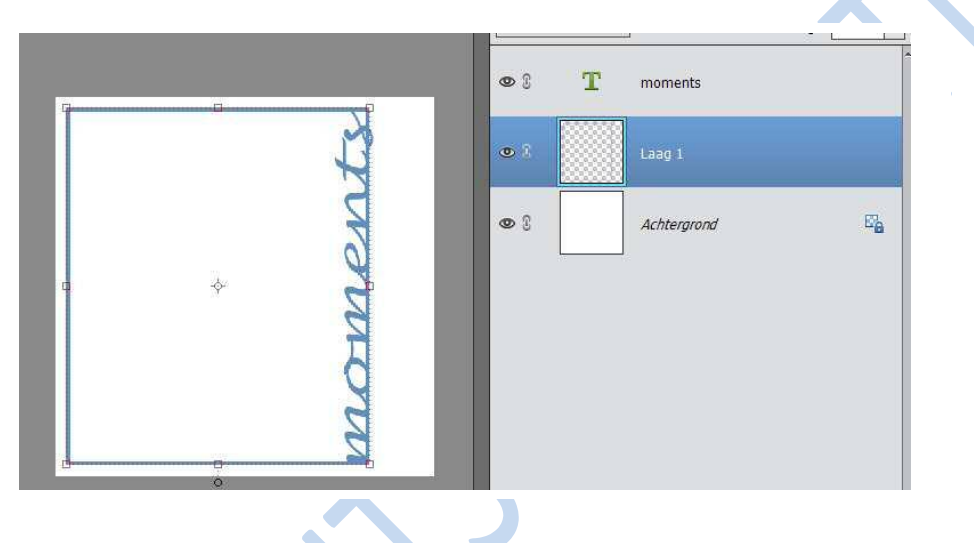

6. Kader laag activeren en een laagmasker aanhangen en verwijder met een hard zwart penseel de delen van de kader weg zodat de letters vrijkomen.

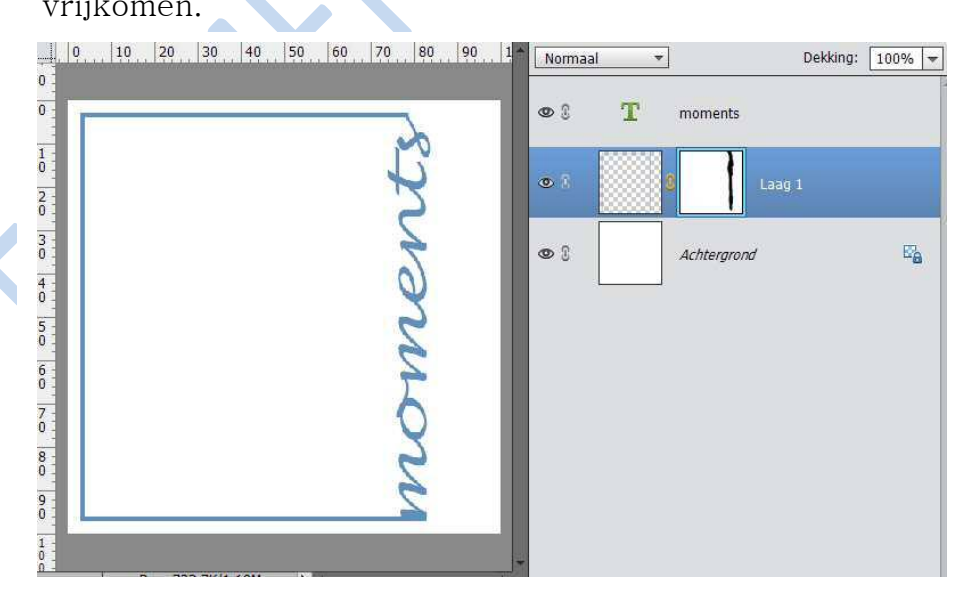

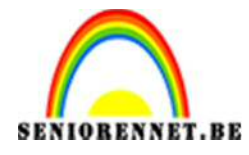

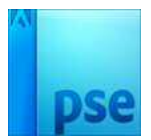

PSE- moments

7. Het oogje bij de witte achtergrond laag uitvinken.
Kaderlaag en tekstlaag activeren → laag→ lagen verenigen.
Oogje van de achtergrond laag aanvinken.
Nu blijven twee lagen zichtbaar.

Op de kaderlaag kan je eventueel laagstijl en lijn toevoegen.

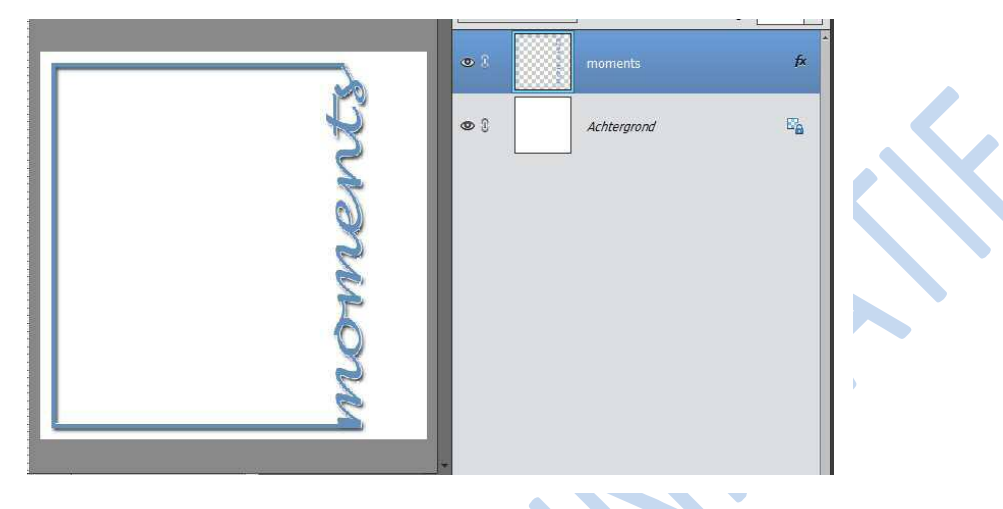

8. Kies een geschikte foto en pas de grootte aan en plaats deze tussen de twee lagen.

Hang een laagmasker aan de foto.

Ctrl+klik op de kader en selectie omkeren

Op lagenmasker van de foto met zwart penseel overtollige wegdoen

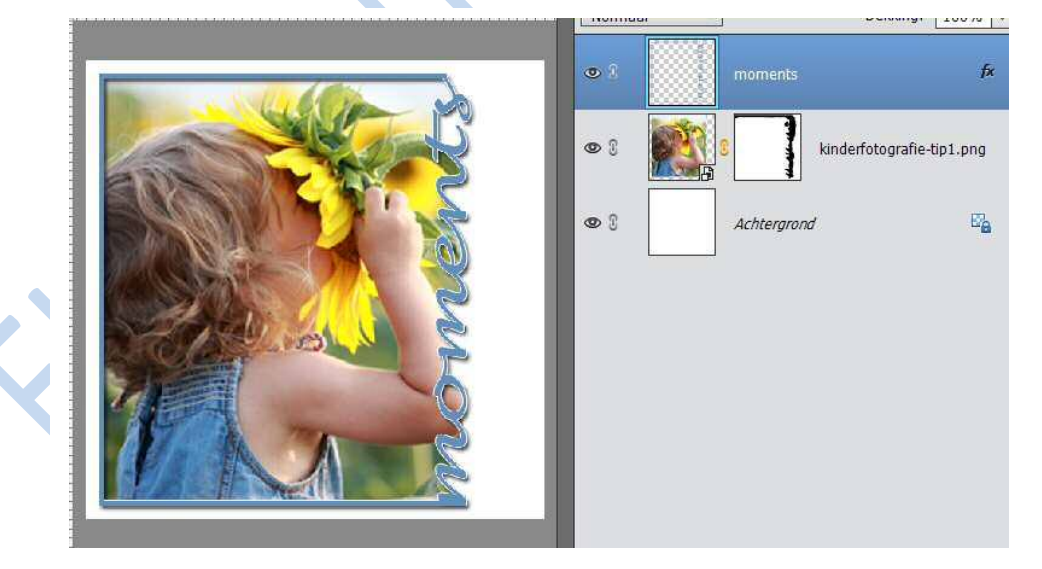

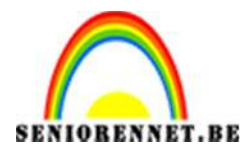

PSE- moments

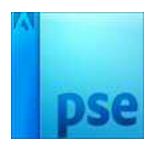

9. Je kan nu afwerken door achtergrond laag een kleur te geven, eventueel afwerken met een penseel van bv. Bloem of een png-bestand naar keuze.

Vergeet uw naam niet Sla op als PSD en JPEG

Succes